## Procédure pour faire suivre automatiquement vos emails recus dans Agora 06 (l'ENT) vers votre adresse email personelle

Ce document décrit comment recevoir en temps réel les mails qui vous sont envoyés sur votre adresse de l'ENT dans votre boite mail personnelle et de pouvoir ainsi les consulter sans avoir à vous connecter à l'ENT. **Attention :** Il n'est pas possible d'envoyer un mail a une adresse **@agora06.fr** directement de votre email personnel, cela est seulement possible depuis l'ENT.

- 1. Se connecter à l'ENT sur www.agora06.com
- 2. Ouvrir la messagerie en cliquant sur « Communication » puis « Messagerie » dans le menu à gauche
- 3. Dans votre Messagerie, cliquez sur « Options » 🔨

| Mes Espaces                                                                                                    |                                           |
|----------------------------------------------------------------------------------------------------|-------------------------------------------|
| Sa Messagerie                                                                                                    |                                           |
| Se déconne se déconne se déconne  | ecter Philippe CHAULOT-TALMON             |
|                                                                                                    |                                           |
| Contactez-nous Courrier > Boîte de réception 38 élément(s)                                                                                                    | Rechercher queiqua Options                |
| Contactez-nous Courrier > Boîte de réception 38 élément(s)                                                                                                    | biet)                                     |
| Courrier > Boite de réception 38 élément(s)                                                                                                    | >bjet)                                    |
| Courrier > Boite de réception 38 élément(s)  Communication  Annuaire  Baitoris  Nouveau - Supprimer - Déplacer - Filtrer - Affichage - C  Philippe CHAULOT-TALMON  Annuaire Baite de réception (28)  Conversations par Date - Anciennes (instant)  Conversations par Date - Anciennes (instant)  Conversations par Date - Anciennes (instant)  Conversations par Date - Anciennes (instant)                                                                                                    | bjet)                                     |
| Courrier > Boite de réception 38 élément(s)  Courrier > Boite de réception 38 élément(s)  Communication Philippe CHAULOT-TALMON Philippe CHAULOT-TALMON Philippe CHAULOT-TALMON Philippe CHAULOT-TALMON Philippe CHAULOT-TALMON Conversations par Date > Anciennesis (positions) Conversations par Date > Anciennesis (positions) Conversat | bjet)<br>(UIEU () (* (* 2000)<br>Parents; |

4. choisir « Créer une règle de boite de réception... »

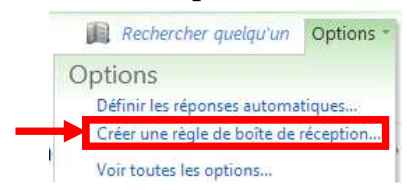

5. Cliquer sur « Nouveau » et choisir « Créer une règle pour les messages reçus »

| 🂁 Messagerie                       |                                                                                       |                                                            |                                        |                                         |
|------------------------------------|---------------------------------------------------------------------------------------|------------------------------------------------------------|----------------------------------------|-----------------------------------------|
| Outlook Web App                    |                                                                                       |                                                            |                                        | Se deconnect                            |
| Courrier > Options                 |                                                                                       |                                                            |                                        |                                         |
| Compte                             | <b>&gt;</b>                                                                           | الله                                                       | ****                                   |                                         |
| Organiser le courrier électronique | Règles de la boîte de<br>réception                                                    | Réponses automatiques                                      | Rapports de remise                     |                                         |
| Paramètres                         |                                                                                       |                                                            |                                        |                                         |
| Téléphone                          | Règles de la boîte de réception                                                       |                                                            |                                        |                                         |
| Bloquer ou autoriser               | Choisissez le mode de règle s'exécute, vous p                                         | e traitement du courrier. Le<br>pouvez la désactiver ou la | es règles sont appliquée<br>supprimer. | es dans l'ordre indiqué. Si vous ne sou |
|                                    | 🖄 Nouveau 🔹                                                                           | 🖬 Détails 🗙 🔸                                              | * <b>3</b>                             | [Appliquer à tous les mess              |
|                                    | Créer une règle p                                                                     | our les messages reçus                                     |                                        | iu message                              |
|                                    | Déplacer les mess                                                                     | ages d'une personne spéc                                   | ifique vers un dossier                 | s les messa                             |
|                                    | Nouveau     Nouveau     Créer une règle p     Déplacer les mess     Déplacer les mess | Détails X 🔹                                                | ifique vers un dossier                 | [Appliquer à tou                        |

### 6. Dans la nouvelle fenêtre

a. sous la question « Lorsque le message arrive et : », sélectionner « [Appliquer à tous les messages] ».

| Nouvelle règle de boîte de réception              | ( |
|---------------------------------------------------|---|
| *Champs obligatoires                              |   |
| Appliquer cette règle                             |   |
| * Lorsque la massaga artiva et :                  |   |
| Sélectionnez-en un                                |   |
| Sélectionnez-en un                                |   |
| Il a été reçu de                                  |   |
| Il a été envoyé à                                 |   |
| Il inclut ces mots dans l'objet                   |   |
| Il inclut ces mots dans l'objet ou dans le corps  |   |
| Il inclut ces mots dans l'adresse de l'expediteur |   |
| [Appliquer à tous les messages]                   |   |
|                                                   |   |
|                                                   |   |

b. Puis à la question « **Effectuer les opérations suivantes**» sélectioner « **Rediriger le message** vers... »

| -                                                                                                    |  |
|----------------------------------------------------------------------------------------------------|--|
| Nouvelle règle de boîte de réception                                                                                 |  |
| *Champs obligatoires                                                                                                 |  |
| Appliquer cette règle                                                                                                |  |
| * Lorsque le message arrive et :                                                                                     |  |
| [Appliquer à tous les messages]                                                                                      |  |
| Sélectionnez-en un<br>Sélectionnez-en un<br>Déplacer le message vers le dossier<br>Affecter une catégorie au messane |  |
| Rediriger le message vers                                                                                            |  |
| Supprimer le message<br>Envoyer un message texte à                                                                   |  |

#### 7. Indiquer votre adresse personnelle dans la nouvelle fenêtre qui s'ouvre

Terminez en indiquant dans le champs « **Destinataires du message** » votre adresse personelle vers laquelle les mails de l'ENT seront renvoyés et terminez par « Ok ».

| Ill Liste d'adresses globa       P         Réorganier par Nom - Otér alphabétou (course)       P         Contacts       Groupe de travail) 6e année 2011-2012 /Mme Bou (a difference de travail) 2014-voyage-madrid-tolede gt@agora06.fr       Informations Alias       parents-des-6e1-annee         Contacts       Groupe de travail) 2014-voyage-madrid-tolede gt@agora06.fr       Membres       Informations Alias       parents-des-6e1-annee         A lexis contacts       Groupe de travail) 313-6       Groupe       Informations Alias       parents-des-6e1-annee         A lexis contacts       Groupe de travail) 313-6       Groupe       Informations Alias       parents-des-6e1-annee         A lexis contacts       Groupe de travail) 313-6       Informations Alias       parents-des-6e1-annee         Image: Contacts       Groupe de travail) 313-6       Informations Alias       parents-des-6e1-annee         Image: Contacts       Groupe de travail) 316       Informations Alias       parents-des-6e1-annee         Image: Contacts       Groupe de travail) 316       Informations Alias       parents-des-6e1-annee         Image: Contacts       Groupe de travail) 32-7       Informations Alias       parents-des-6e1-annee         Image: Contacts       Groupe de travail) 32-7       Image: Contacts       Image: Contacts       Image: Contacts         Image: Contacts       Gr                                                                                                    | Carnet d'adresses         |                                                       | 13           | 6                                             |
|----------------------------------------------------------------------------------------------------|---------------------------|-------------------------------------------------------|--------------|-----------------------------------------------|
| Reorganae per Non * Oder appletedique (rotaunt)       Informations Alias       parents-des-6e1-annee         Croupe       parents-des-6e1-annee       Membres       Membres         Parents-des-6e1-annee       Older-optical travelity adjorato.fr       Membres       Membres         Contacts       Groupe de travelity 2014-voyage-madrid-tolede<br>Groupe       Membres       Membres       Membres         Membres       2014-voyage-madrid-tolede-gt@agora06.fr       Membres       Membres       Membres         Contacts       Contacts       Groupe de travelity 3136       Membres       Membres       Membres         Contacts       Contacts       Groupe de travelity 3136       Membres       Membres       Membres         Contacts       Contacts       Groupe de travelity 3146       Membres       Membres       Membres         Groupe       2014-voyage-madrid-tolede-gt@agora06.fr       Membres       Membres       Membres         Groupe       Groupe de travelity 326-gt@agora06.fr       Membres       Membres       Membres         Groupe       Groupe de travelity 326-ff       Membres       Membres       Membres         Groupe       Groupe de travelity 326-gt@agora06.fr       Membres       Membres       Membres         Groupe       Groupe de travelity 326-ff       Memb                                                                                                    | 🛄 Liste d'adresses globa… | ٩                                                     | (Groupe de   | travail) 6e année 2011-2012 /Mme Bo           |
| (Groupe de travail) 6e année 2011-2012 / Mme Bou A           (Groupe de travail) 2014-voyage-madrid-tolede         parents-des-6e1-annee-2010-2011-gt@agora06.fr         (Groupe de travail) 2014-voyage-madrid-tolede         Groupe         (Groupe de travail) 2014-voyage-madrid-tolede         Groupe         (Groupe de travail) 3136         Groupe         3136-gt@agora06.fr         (Groupe de travail) 32         (Groupe de travail) 32         (Groupe de travail)                                                                                                    |                           | Réorganiser par Nom * Ordre alphabétique (croissant). | Informations | Alian parente-dec-6al-anneo-                  |
| Groupe     Parents-des 661-annee-2010-2011-gt@agora06.fr     Nom       Contacts     Groupe de travaill 2014-voyage-madrid-tolede     Gal Alexis ARDS       Membres     2014-voyage-madrid-tolede-gt@agora06.fr     Gal Alexis BARRIOS       Contacts     Groupe de travaill 3136     Garoupe       Groupe de travaill 3136     Groupe de travaill 3136     Gal Alexis BARRIOS       Groupe de travaill 3136     Groupe de travaill 3136     Gal Alexis BARRIOS       Groupe de travaill 326-gt@agora06.fr     Garoupe de travaill 326     Gal Alexis BARRIOS       Groupe de travaill 326     Groupe de travaill 327     Groupe de travaill 328       Groupe de travaill 326     Groupe de travaill 328-23-4-5     Gal Alexis BarRIOS       Groupe de travaill 32-23-4-5     Groupe de travaill 32-23-4-5     Groupe de travaill 32-23-4-5       Groupe de travaill 326-Git@agora06.fr     Goroupe de travaill 326-Git@agora06.fr     Groupe de travaill 326-Git@agora06.fr       Groupe de travaill 326-Git@agora06.fr     Groupe de travaill 326-Jamed - français-Groupe arents-des-6e1-annee-2010-2011                                                                                                    |                           | 🗭 (Groupe de travail) 6e année 2011-2012 /Mme Bou 🔶   | internetions | Allas parents des des alliee.                 |
| Parents-des-Selt-annee-2010-2011-gt@agora05.fr       Image: Selt-annee-2010-2011         Contacts       Groupe de travail) 2014-voyage-madrid-tolede       Image: Selt-annee-2010-2011         Contacts       Groupe       Image: Selt-annee-2010-2011         Image: Selt-annee-2010-2011       Groupe de travail) 2014-voyage-madrid-tolede       Image: Selt-annee-2010-2011         Image: Selt-annee-2010-2011       Groupe de travail) 3136       Image: Selt-annee-2010-2011         Image: Selt-annee-2010-2011       Groupe de travail) 3136       Image: Selt-annee-2010-2011         Image: Selt-annee-2010-2011       Groupe de travail) 326-3-4-5       Image: Selt-annee-2010-2011         Groupe de travail) 3et/6-Mme ROMV2014       Groupe de travail) 3et/6-Mme ROMV2014       Image: Selt-annee-2010-2011         Groupe de travail) 3et/6-Mme ROMV2014       Groupe de travail) 3et/6-Mme ROMV2014       Groupe de travail) 3et/6-Mme ROMV2014         Groupe de travail) 3et/6-Mme ROMV2014       Groupe de travail) 3et/6-Mme ROMV2014       Groupe de travail) 3et/6-Mme ROMV2014         Groupe de travail) 3et/6-Mme ROMV2014       Groupe de travail) 3et/6-Mme ROMV2014       Groupe de travail) 3et/6-Mme ROMV2014         Groupe de travail) 3et/6-Mme ROMV2014       Groupe de travail) 3et/6-Mme ROMV2014       Groupe de travail) 3et/6-Mme ROMV2014         Groupe de travail 3et/6-Mme ROMV2014       Groupe de travail) 3et/6-Mme ROMV2014       Groupe de travail) 3et/6-Mme ROMV2014 <td></td> <td>Groupe</td> <td>Membres</td> <td>D Nom</td>                                                                                                    |                           | Groupe                                                | Membres      | D Nom                                         |
| Image: Contacts     Groupe de travail) 2014-voyage-madrid-tolede     Image: Contacts     Groupe       Image: Contacts     Groupe     Image: Contacts     Image: Contacts       Image: Contacts     (Groupe de travail) 3136     Image: Contacts     Image: Contacts       Image: Contacts     (Groupe de travail) 3136     Image: Contacts     Image: Contacts       Image: Contacts     (Groupe de travail) 3136     Image: Contacts     Image: Contacts       Image: Contacts     (Groupe de travail) 3136     Image: Contacts     Image: Contacts       Image: Contacts     (Groupe de travail) 326     Image: Contacts     Image: Contacts       Image: Contacts     (Groupe de travail) 326     Image: Contacts     Image: Contacts       Image: Contacts     (Groupe de travail) 32     Image: Contacts     Image: Contacts       Image: Contacts     (Groupe de travail) 32     Image: Contacts     Image: Contacts       Image: Contacts     (Groupe de travail) 32     Image: Contacts     Image: Contacts       Image: Contacts     (Groupe de travail) 32     Image: Contacts     Image: Contacts       Image: Contacts     (Groupe de travail) 32     Image: Contacts     Image: Contacts       Image: Contacts     (Groupe de travail) 32     Image: Contacts     Image: Contacts       Image: Contacts     (Groupe de travail) 32     Image: Contacts                                                                                                    |                           | parents-des-6e1-annee-2010-2011-gt@agora06.fr         |              | Alexandre OBLOW-ANDERSEN                      |
| Contacts     Groupe     IIII Alexis BARREIOS       2014 -voyage-madrid-tolede-gt@agora06.fr     IIII Alexis BARREIOS       Image: Contacts     Ciforupe de travaill 3136     IIIII Alexis BARREIOS       Image: Contacts     Groupe     IIIII Alexis BARREIOS       Image: Contacts     Groupe de travaill 3136     IIIII Alexis BARREIOS       Image: Contacts     Groupe de travaill 3136     IIIIII Alexis BARREIOS       Image: Contacts     Groupe de travaill 326     IIIIIIIIIIIIIIIIIIIIIIIIIIIIIIIIIIII                                                                                                    |                           | Groupe de travail) 2014-voyage-madrid-tolede          |              | Alexia ROS                                    |
| Mes contacts     2014-voyage-madrid-tolede-gt@agora06.fr     Groupe     3136-gt@agora06.fr     Groupe de travail) 3136     Groupe     3136-gt@agora06.fr     Groupe de travail) 32     Groupe     deves-classe-3e-2-gt@agora06.fr     Groupe de travail) 3e.2-3-4-5     Groupe     deves-classe-3e-2-gt@agora06.fr     Groupe de travail) 3elfG-Mme ROMY2014     Groupe     desse3:3mmeromy-gt@agora06.fr     Groupe     desse3:3mmeromy-gt@agora06.fr     Groupe     desse3:3mmeromy-gt@agora06.fr     Groupe de travail) 3ènG-Mme ROMY2014     Groupe de travail) 3ènG-Mme ROMY2014     Groupe de travail 3ènG-Mme ROMY2014                                                                                                    | Contacts                  | Groupe                                                |              | Alexis BARREIROS                              |
| Contacts  Groupe Groupe de travail) 3136 Groupe Groupe Gr                                                                                                    | Mes contacts              | 2014-voyage-madrid-tolede-gt@agora06.fr               |              | Alexis BARROS                                 |
| Groupe     Bid Angel TOURNEUR       3136-gt@agora06.fr     Bid Aurelie TOURNEUR       0: Groupe de travaill 3e 2     Bid Aurelie TOURNEUR       0: Groupe de travaill 3e 2     Bid Aurelie TOURNEUR       0: Groupe de travaill 3e 2     Bid Charlotte BORES       0: Groupe de travaill 3e-2-3-4-5     Bid Charlotte BORES       0: Groupe de travaill 3e-2-3-4-5     Bid Charlotte BORES       0: Groupe de travaill 3e-2-3-4-5     Bid Charlotte BORES       0: Groupe de travaill 3e-2-3-4-5     Bid Charlotte BORES       0: Groupe de travaill 3e-2-3-4-5     Bid Charlotte BORES       0: Groupe de travaill 3e-2-3-4-5     Bid Charlotte BORES       0: Groupe de travaill 3e-2-3-4-5     Bid Dorino SACEBOOTE       0: Groupe de travaill 3e-2-3-4-5     Bid Borino SACEBOOTE       0: Groupe de travaill 3e-2-3-4-5     Bid Borino SACEBOOTE       0: Groupe de travaill 3e-2     Bid Borino SACEBOOTE       0: Groupe de travaill 3e-2     Semed - français-       0: Groupe de travail 3eme2 / Jème6 - français-     Groupe       0: Groupe de travail 3eme2 / Jème6 - français-     Groupe       0: Groupe de travail 3eme2 / Jème6 - français-     Groupe                                                                                                    | S Contacts                | 😰 (Groupe de travail) 3136                            |              | Andrea COLACIURI                              |
| 3136-gt@agora06.fr<br>(Groupe de travail) 3e 2<br>Groupe<br>eleves-classe-3e-2-gt@agora06.fr<br>(Groupe de travail) 3e-2-3-4-5<br>Groupe<br>3e-2-3-4-5-gt@agora06.fr<br>(Groupe de travail) 3e+G-Mme ROMY2014<br>Groupe<br>classes3emmeromy-gt@agora06.fr<br>(Groupe de travail) 3e+G-Mme ROMY2014<br>Groupe<br>classes3emmeromy-gt@agora06.fr<br>(Groupe de travail) 3èHG-Mme ROMY2014<br>Groupe<br>classes3emmeromy-gt@agora06.fr<br>(Groupe de travail) 3èHG-Mme ROMY2014<br>Groupe de travail) 3èHG-Mme ROMY2014<br>Groupe de travail) 3èHG-Mme ROMY2014<br>Groupe de travail) 3èHG-Mme ROMY2014<br>Groupe de travail) 3èHG-Mme ROMY2014<br>Groupe de travail) 3èHG-Mme ROMY2014<br>Groupe de travail) 3èHG-Mme ROMY2014<br>(Groupe de travail) 3èHG-Mme ROMY2014<br>Groupe de travail) 3èHG-Mme ROMY2014<br>(Groupe de travail) 3èHG-Mme ROMY2014<br>Groupe de travail) 3èHG-Mme ROMY2014<br>(Groupe de travail) 3èHG-Mme ROMY2014<br>Groupe de travail) 3èHG-Mme ROMY2014<br>(Groupe de travail) 3èHG-Mme ROMY2014<br>(Groupe de travail) 3èHG-M |                           | Groupe                                                |              | Col Angel TOURNEUR                            |
| ① (Groupe de travail) 3e 2       Imade Banch H         Groupe       Imade Banch H         Groupe       Imade Banch H         eleves-classe-3e-2-gt@agora06.fr       Imade Banch H         ① (Groupe de travail) 3e-2-3-4-5       Imade Banch H         Groupe       Imade Banch H         9: (Groupe de travail) 3e-2-3-4-5       Imade Banch H         Groupe       Imade Banch H         9: (Groupe de travail) 3e-2-3-4-5       Imade Banch H         Groupe       Imade Banch H         10: (Groupe de travail) 3eHG-Mme ROMY2014       Imade Banch H         Groupe       Imade Banch H         (Groupe de travail) 3eHG-Mme ROMY2014       Imade Banch H         Groupe       Imade Banch H         (Groupe de travail) 3ème2 / 3ème6 - français-       Imade Banch H         Groupe       Imade Banch H         Banch H       Imade Banch H         Banch H       Imade Banch H         Imade Banch H       Imade Banch H         Imade Banch H       Imade Banch H         Imade Banch H       Imade Banch H         Imade Banch H       Imade Banch H         Imade Banch H       Imade Banch H         Imade Banch H       Imade Banch H         Imad Banch H       Imade Banch H                                                                                                    |                           | 3136-gt@agora06.fr                                    |              | LEU Aurelien SCIOLLA                          |
| Groupe     Image: Set Set-2-gt@agora06.fr       eleves-classe-3e-2-gt@agora06.fr     Image: Set Set Set Set Set Set Set Set Set Set                                                                                                    |                           | (Groupe de travail) 3e 2                              |              | Charlotte BENICH                              |
| eleves-dasse-3e-2-gt@agora06.fr  Groupe Groupe Grou                                                                                                    |                           | Groupe                                                |              | Chine TANINICOLA                              |
| Groupe de travail) 3e-2-3-4-5     Groupe     Groupe de travail) 3e-2-3-4-5     Groupe     Groupe de travail) 3eHG-Mme ROMY2014     Groupe     Groupe de travail) 3eHG-Mme ROMY2014     Groupe     Groupe de travail) 3eHG-Mme ROMY2014     Groupe     Groupe de travail) 3èHG-Mme ROMY2014     Groupe     Groupe de travail) 3èHG-Mme ROMY2014     Groupe Travail_parents-des-6e1-annee-2010-2011     Groupe de travail) 3ème2 / 3ème6 - français-     Groupe     Semed-français-tt®aogra06.fr                                                                                                    |                           | eleves-classe-3e-2-qt@agora06.fr                      |              | Clara NOWICKI                                 |
| Groupe 3e-2-3-4-5-gt@agora06.fr  (Groupe de travail) 3eHG-Mme ROMY2014 Groupe classes3emmeromy-gt@agora06.fr  (Groupe de travail) 3ème2 / 3ème6 - français- Groupe 3eme6 français-ct@agora06.fr                                                                                                    |                           | (Groupe de travail) 3e-2-3-4-5                        |              | Dorian SACERDOTE                              |
| 3e-2-3:4-5-gt@agora06.fr C3 Eliott AUBNE<br>(Groupe de travail) 3eHG-Mme ROMY2014<br>Groupe<br>classes3emmeromy-gt@agora06.fr<br>(Groupe de travail) 3ème2 / 3ème6 - français-<br>Groupe<br>3eme6 français-gt@agora06.fr                                                                                                    |                           | Groupe                                                |              | Elea THOUROUDE                                |
| Groupe de travail) 3eHG-Mme ROMY2014     Groupe     dasses3emmeromy-gt@agora06.fr      Groupe de travail) 3ème2 / 3ème6 - français-     Groupe     3eme6-français-ot@agora06.fr                                                                                                    |                           | 3e-2-3-4-5-qt@aqora06.fr                              |              | Elliott AUBINE                                |
| Groupe<br>classes3emmeromy-gt@agora06.fr<br>(Groupe de travail) 3ème2 / 3ème6 - français-<br>Groupe<br>3eme6-français-ct@agora06.fr                                                                                                    |                           | (Groupe de travail) 3eHG-Mme ROMY2014                 |              | Emma BILLARD                                  |
| classes3emmeromy-gt@agora06.fr Notes GroupeTravail_parents-des-6e1-annee-2010-2011<br>@ (Groupe de travail) 3ème2 / 3ème6 - français-<br>Groupe<br>3eme6 - français-ct@agora06.fr •                                                                                                    |                           | Groupe                                                |              |                                               |
| Groupe de travali) 3ème2 / 3ème6 - français-<br>Groupe     Seme6-français-ot@aoora06.fr                                                                                                    |                           | classes3emmeromy-gt@agora06.fr                        | Notes        | GroupeTravail_parents-des-6e1-annee-2010-2011 |
| Groupe<br>Seme6-francais-ot@aoora06.fr                                                                                                    |                           | (Groupe de travail) 3ème2 / 3ème6 - français-         |              |                                               |
| 3eme6-francais-ot@agora06.fr                                                                                                    |                           | Groupe                                                |              |                                               |
|                                                                                                    |                           | 3eme6-francais-ot@agora06.fr *                        |              |                                               |
|                                                                                                    |                           |                                                       |              |                                               |

# Procédure pour recevoir par email les informations postées par le college sur le tableau d'affichage

1. Cliquer sur « Vie de l'établissement » dans le menu à gauche, puis choisir « Tableau d'affichage »

| ~ | 20+ 🟠 🚇 ?                                                                      | () ×                      |                                                |                                                                  |                                            |                  | 0                    |
|---|--------------------------------------------------------------------------------|---------------------------|------------------------------------------------|------------------------------------------------------------------|--------------------------------------------|------------------|----------------------|
|   | Collège de L'EG,                                                               | ANAUDE                    | Agora 06<br>Environnement numérique de travail | _                                                                | CONSEIL<br>GÉNÉRAL<br>DES ALPES ® MARTIMES | scating E        |                      |
| 3 | Mes Espaces                                                                    | Vous êtes ici : C         | ollège L'éganaude > Vie de l'é<br>d'affichage  | établissement                                                    | > Tableau d'affichage                      |                  |                      |
|   | Vie de l'établissement                                                         | Actions -                 |                                                | Corps                                                            | Créé par                                   | Modifié          | Afficher : Accueil • |
|   | <ul> <li>Agenda de<br/>l'établissement</li> <li>Tableau d'affichage</li> </ul> |                           |                                                | Vous<br>trouverez ci<br>attaché le<br>calendrier<br>prévisionnel | Carine GUIEU                               | 07/05/2014 16:13 |                      |
|   | Documents<br>Administratifs                                                    | CALENDRIER PRE            | VISIONNEL au 06 MAI                            | de fin<br>d'année.<br>Bon                                        |                                            |                  |                      |
|   | Liens web                                                                      |                           |                                                | tous pour                                                        |                                            |                  |                      |
|   | Associations de parents<br>d'élèves                                            |                           |                                                | cette<br>longue<br>dernière<br>ligne droite                      |                                            |                  |                      |
|   | Contactez-nous                                                                 | ben <mark>mennenne</mark> |                                                | I.                                                               |                                            |                  |                      |

### 2. Cliquez sur le menu « Actions »

Dans le menu qui s'affiche, sélectionnez « M'avertir »

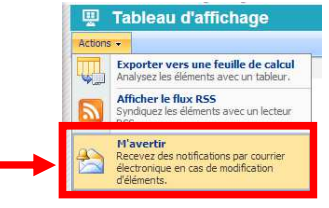

### 3. Dans la fenêtre qui s'ouvre, personalisez les conditions d'alerte si vous le souhaitez

Changer les conditions d'alerte ou par défaut, terminez par Ok pour valider. Ceci vous permettra de recevoir une notification sur votre adresse mail agora06.fr...et aussi sur votre mail personnel si vous avez activé la règle décrite précédemment.

| Cette page vous permet de créer une alerte par courrier électronique lorsque des r<br>la bibliothèque spécifié.                      | nodifications sont apportées à l'élément, au document, à la liste ou à |  |  |  |
|----------------------------------------------------------------------------------------------------|------------------------------------------------------------------------|--|--|--|
| Titre de l'alerte                                                                                                    | Eganaudel-TableauAffichage                                             |  |  |  |
| Entrez le titre de l'alerte. Celui-ci est inclus dans l'objet de la notification par courrier électronique<br>envoyée pour l'alerte. |                                                                        |  |  |  |
| Envoyer les alertes à                                                                                                    | Adresse de messagerie :                                                |  |  |  |
| Cette alerte sera envoyée à l'adresse de messagerie indiquée.                                                                        | Philippe. CHAULOT-TALMON@agora06. fr                                   |  |  |  |
| Type de modification                                                                                                    | M'envoyer une alerte uniquement quand :                                |  |  |  |
| Spécifiez le type de modification pour laquelle vous voulez recevoir une alerte.                                                     | Toutes les modifications                                               |  |  |  |
|                                                                                                    | Des éléments sont ajoutés                                              |  |  |  |
|                                                                                                    | Des éléments sont modifiés                                             |  |  |  |
|                                                                                                    | Upes elements sont supprimes                                           |  |  |  |
| Envoyer des alertes pour ces modifications                                                                                           | M'envoyer une alerte quand :                                           |  |  |  |
| Spécifiez s'il faut filtrer les alertes en fonction de critères spécifiques. Vous pouvez également                                   | Toute modification                                                     |  |  |  |
| imiter vos alertes pour n'inclure que les éléments qui apparaissent dans un affichage particulier.                                   | Un autre utilisateur modifie un élément                                |  |  |  |
|                                                                                                    | Un autre utilisateur modifieun élément créé(e) par moi                 |  |  |  |
|                                                                                                    | Un autre utilisateur modifie un élément que j'ai modifié(e) en dernie  |  |  |  |
|                                                                                                    | Un utilisateur modifie un élément qui apparaît dans le mode suivant    |  |  |  |
|                                                                                                    | Accueil                                                                |  |  |  |
| Fréquence des alertes                                                                                                    | Messane immédiat                                                       |  |  |  |
| Spécifiez la fréquence à laquelle vous souhaitez être alerté.                                                                        | Récapitulatif quotidien                                                |  |  |  |
|                                                                                                    | Récapitulatif hebdomadaire                                             |  |  |  |
|                                                                                                    | Heure :                                                                |  |  |  |
|                                                                                                    | mardi T 15:00 T                                                        |  |  |  |
|                                                                                                    |                                                                        |  |  |  |
|                                                                                                    | OK Annuler                                                             |  |  |  |
|                                                                                                    |                                                                        |  |  |  |